#### ภาคผนวก ข

# คู่มือการติดตั้งโปรแกรมระบบฐานข้อมูลเวชระเบียน คณะทันตแพทยศาสตร์ มหาวิทยาลัยเชียงใหม่

โปรแกรมระบบฐานข้อมูลเวชระเบียนคณะทันตแพทยศาสตร์ มหาวิทยาลัยเชียงใหม่ เป็น ระบบงานที่รองรับการจัดการฐานข้อมูลเกี่ยวกับคนไข้ทั้งหมด โดยใช้งานผ่านระบบเครือข่าย องก์ประกอบการติดตั้งระบบประกอบไปด้วย

- 1. เซิร์ฟเวอร์
- 2. ฮาร์ดแวร์
- 3. การติดตั้งโปรแกรมและฐานข้อมูล
- 4. โปรแกรมการใช้งานค้านผู้ใช้

#### 1. เซิร์ฟเวอร์

เซิร์ฟเวอร์ที่รองรับการใช้งานสำหรับ เอ เอส พี

เซิร์ฟเวอร์ที่ลงระบบปฏิบัติการ NT 4.0 จะต้องติดตั้ง Internet Information Server(IIS)
4.0 จิ้นไป

 เซิร์ฟเวอร์ที่ลงระบบปฏิบัติการ Windows 95/98/Me จะต้องติดตั้ง Personal Web Server (PWS)

3. โปรแกรมสำหรับฐานข้อมูล ใช้ โปรแกรมMicrosoft SQL 7.0

### 2. ฮาร์ดแวร์

- 1. ควรใช้โพรเซสเซอร์ (Processer) Pentium 233 MHz เป็นอย่างต่ำ
- 2. ควรมีฮาร์คดิสก์(Harddisk) มีขนาดความจุ 1 GB ขึ้นไป
- 3. ควรมีหน่วยความจำ(RAM) อย่างต่ำ 64 MB ขึ้นไป
- 4. ซีดีรอม มีความเร็วอย่างต่ำ 12 X ขึ้นไป

# 3. การติดตั้งโปรแกรม และฐานข้อมูล

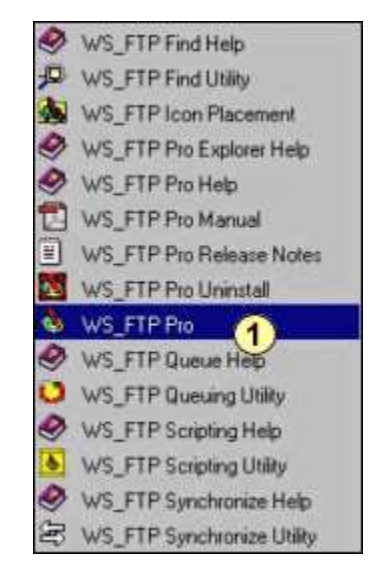

ใช้โปรแกรม WS-FTP Pro ในการ Upload ข้อมูลไปยัง Server สามารถทำได้ดังนี้

รูป ข.1 การเรียกใช้โปรแกรม WS\_FTP Pro

① เรียกใช้โปรแกรม WS\_FTP Pro จะปรากฎหน้าจอของการ Connection ดังรูป บ.2

| 203 155 153 90                                         |
|--------------------------------------------------------|
|                                                        |
| Anonymous Anonymous Save Password Save Account NONE    |
| ✓ Passive Mode  Secure (SSL)       Advanced Properties |
|                                                        |

รูป ข.2 การ Connect ไปยัง Server ที่ต้องการติดตั้งโปรแกรม

- พิมพ์ Host Name ที่ต้องการ connect
- 3 พิมพ์ ชื่อผู้ใช้ (UserId) และ รหัสผ่าน (Password)
- Anaปุ่ม Connect รอสักครู่จะปรากฏหน้าจอของการให้ Upload File ดังรูป ข.3

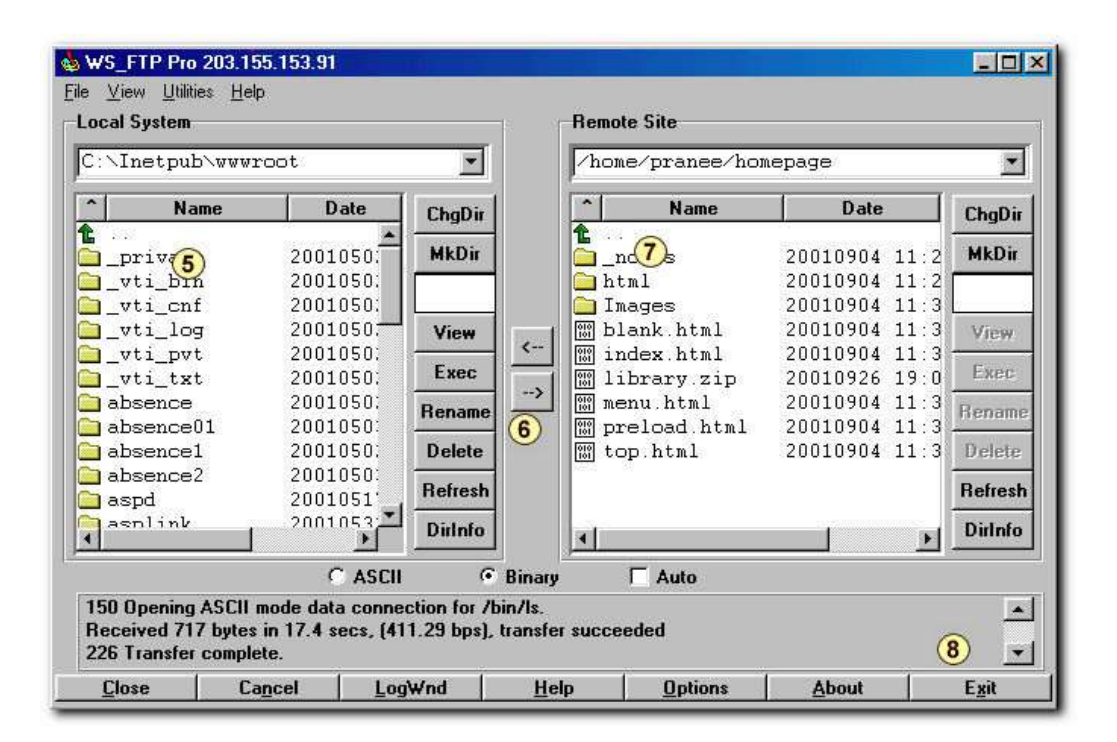

รูป ข.3 การ Upload File ไปยัง Server

- 🖲 🛛 เลือกโฟลเดอร์ หรือ ไฟล์ที่ต้องการ Upload ในส่วนของ Local System
- 6 กคปุ่มเพื่อส่งไปไฟล์ไปยังโฟลเดอร์ที่ Server
- 🕖 🛛 โฟลเดอร์หรือไฟล์จะทำการ Upload ไปยังส่วนของ Remote Site
- 🖲 🛛 เมื่อ Upload โฟลเคอร์ หรือไฟล์ทั้งหมดเสร็จเรียบร้อย กคปุ่ม Exit ออกจากโปรแกรม

หมายเหตุ สำหรับการติดตั้งฐานข้อมูล(Database)ผู้ใช้ควรศึกษาวิธีการใช้โปรแกรม Microsoft SQL Server 7.0 ก่อนการติดตั้ง

## 4. โปรแกรมการใช้งานด้านผู้ใช้

โปรแกรมที่รองรับการใช้งานควรใช้ โปรแกรม Microsoft Internet Explorer 5.0 ขึ้นไป